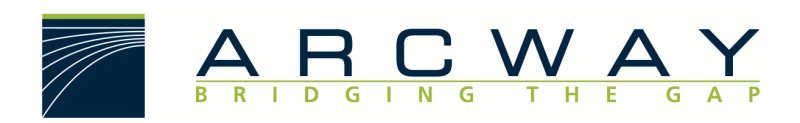

ARCWAY AG

# **Update Manager Designer**

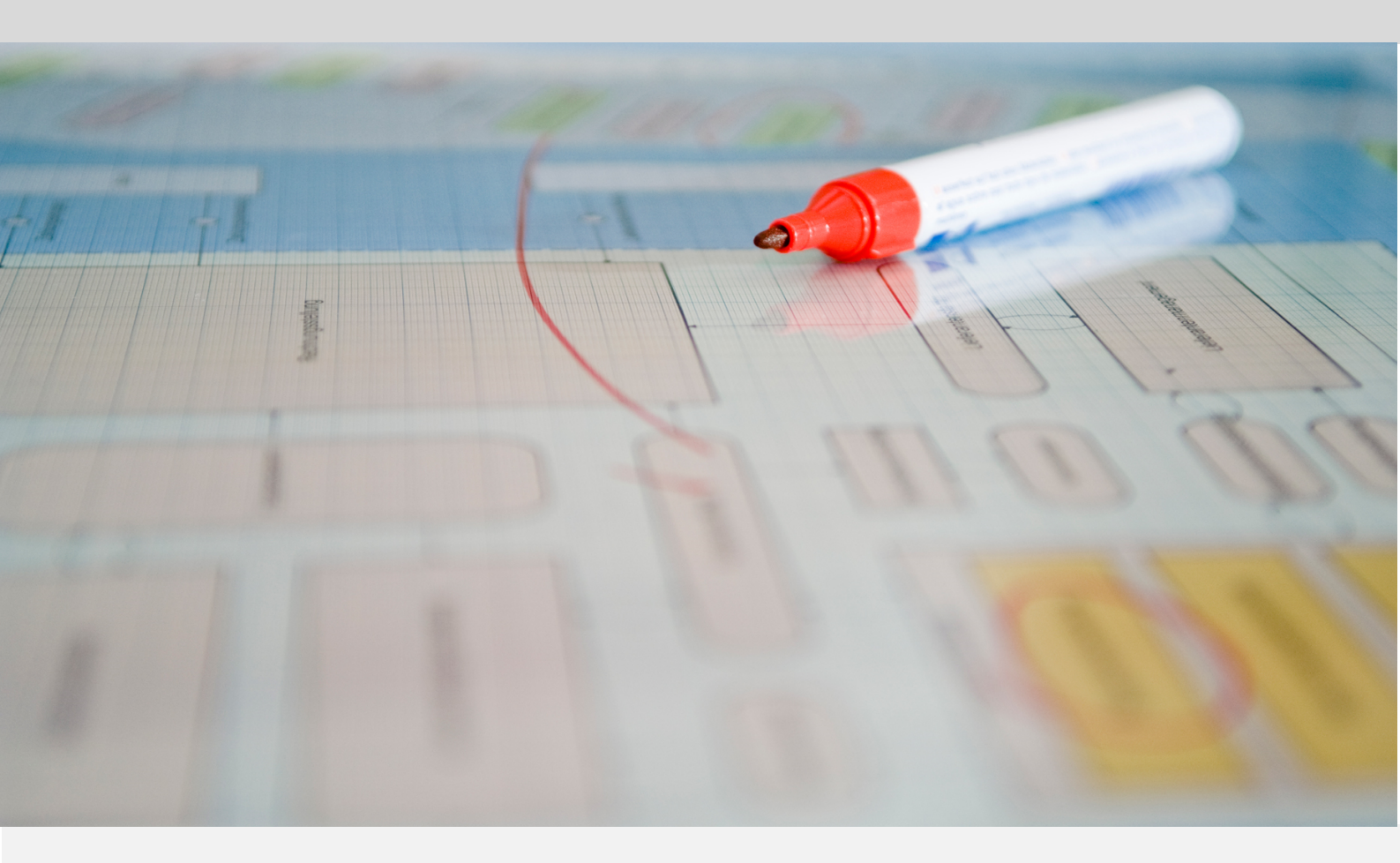

English 16.12.2022

#### ARCWAY AG

Potsdamer Platz 10 10785 Berlin GERMANY +49 30 800 97 83 0 (Phone) +49 30 800 97 83 111 (Fax) info@arcway.com Chairman of the Supervisory Board: Uwe Barchmann Document: AC.010.EN-1602\* 16.12.2022 This document is created with ARCWAY Cockpit. © 2004 - 2022 ARCWAY AG. All rights reserved.

THIS PRODUCT CONTAINS CONFIDENTIAL INFORMATION AND BUSINESS SECRETS OF ARCWAY AG. THE USE, DISTRIBUTION AND/OR REPRODUCTION IS PROHIBITED WITHOUT THE PRIOR AND EXPRESS PERMISSION OF ARCWAY AG.

ACCESS IS LIMITED TO AUTHORIZED PERSONS.

THE TERMS OF USE OF THIS PRODUCT ARE SET FORTH IN THE TERMS OF THE USER LICENSE AGREEMENT WITH ARCWAY AG.

THE CONTENT OF THIS DOCUMENT IS PROVIDED WITHOUT WARRANTY OF ANY KIND. THIS PUBLICATION MAY CONTAIN INACCURACIES AND TYPOGRAPHICAL ERRORS.

ARCWAY AG reserves the right to change or remove this document without prior notice.

ARCWAY AG and ARCWAY Cockpit are trademarks or registered trademarks of ARCWAY AG.

Java is a trademark or registered trademark of Sun Microsystems, Inc.

Eclipse is a trademark or registered trademark of Eclipse Foundation, Inc.

Microsoft Windows 8.1, Windows 10, Windows Server 2012, Windows Server 2016, Windows Server 2019, MS Word, MS Excel, MS Project, MS SQL Server 2012, MS SQL Server 2014 and MS SQL Server 2017 are trademarks or registered trademarks of Microsoft Corporation.

DB2 is a trademark or registered trademark of IBM Corporation.

Linux is a registered trademark of Linus Torvalds.

Fedora is a trademark or registered trademark of Red Hat, Inc.

SUSE is a trademark or registered trademark of Marcel BidCo GmbH.

Adobe SVG Viewer is a trademark or registered trademark of Adobe Systems.

All brand and product names mentioned in this document are the property of their respective owners.

### LIST OF CONTENTS

| 1 | USING THE UPDATE MANAGER1        |  |
|---|----------------------------------|--|
|   |                                  |  |
|   | 1.1 Updating installed Features1 |  |

## LIST OF FIGURES

| Figure 1: Available Updates | 1 |
|-----------------------------|---|
| Figure 2: Update Details    | 2 |
| Figure 3: Review Licenses   | 3 |
| Figure 4: Updating Software | 3 |
| Figure 5: Security Warning  | 4 |

### **1** USING THE UPDATE MANAGER

By means of the Update Manager you can perform software updates at regular intervals. It is possible to let ARCWAY Cockpit search for updates automatically.

#### 1.1 Updating installed Features

To check whether updates of ARCWAY Cockpit are available. An Internet connection is required. In the Designer Edition, the ARCWAY Update Server available on the Internet is preset as the update source. Therefore, an Internet connection (HTTP connection) is required in this case. If Internet access is only possible by using a proxy, the HTTP proxy configuration (General/Network Connections in the User Preferences dialog) must be configured correctly.

 Click Help » Check for Updates in the main menu. This will contact the update repositories associated with the product's features as well as the connected cockpit servers to discover what versions of those features are available. The potential updates are presented in on the next page.

#### Available Updates

| 🖉 Verfügbare Updates                                                           |                    | — 🗆                                   | Х        |
|--------------------------------------------------------------------------------|--------------------|---------------------------------------|----------|
| Verfügbare Updates<br>Markieren Sie die Updates, die Sie installieren möchten. |                    | e e                                   |          |
| Name                                                                           | Version<br>3.70.26 | ID<br>com.arcway.cockpit.professional |          |
| <     Alles auswählen Alles abwählen                                           |                    |                                       | >        |
| Details                                                                        |                    |                                       | A<br>b.d |
| <                                                                              | Zurück Weiter      | > Fertigstellen Abbrech               | ien      |

Figure 1: Available Updates

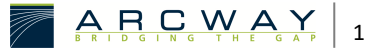

- Select the features you want to update and click Next. Please note that the interaction of the different features is only possible if the versions of the different features match. Therefore, it is generally not possible to update only individual features. Instead, all offered updates must normally be selected.
- 3. The following confirmation dialog appears, which shows the selected updates again and informs you about possible problems after the update:

#### **Update Details**

| 🖉 Verfügbare Updates                                                |                    |                                   |           |
|---------------------------------------------------------------------|--------------------|-----------------------------------|-----------|
| <b>Update Details</b><br>Überprüfen und bestätigen Sie die Updates. |                    |                                   |           |
| Name           >          ARCWAY Cockpit Professional               | Version<br>3.70.26 | ID<br>com.arcway.cockpit.professi | ional     |
| <<br>Größe: 56.902 KB<br>Details                                    |                    |                                   | >         |
|                                                                     | < Zurück Weiter    | > Fertigstellen                   | Abbrechen |

Figure 2: Update Details

4. Carefully review the license agreements for the updated features. If the terms of all these licenses are acceptable, check *I accept the terms in the license agreements*. Features with not accepted license agreements cannot be installed.

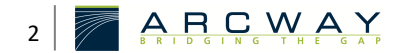

#### **Review Licenses**

| Verfügbare Updates                                                                                                    |          |                                                                                                    |          |
|----------------------------------------------------------------------------------------------------|----------|----------------------------------------------------------------------------------------------------|----------|
| Review Licenses<br>Licenses must be reviewed and accepted before the software can be                                                                                                    | e inst   | alled.                                                                                                    |          |
| Lizenzen:                                                                                                    |          | Lizenztext:                                                                                                    |          |
| <ul> <li>ARCWAY AG - HINWEISE ZUR NUTZUNG VON ARCWAY COCKPI<br/>ARCWAY Cockpit Analyse View 3.70.26<br/>ARCWAY Cockpit BPMN Business Process Diagram support 3<br/>ARCWAY Cockpit BPRE Event-Driven Process Chain Diagram<br/>ARCWAY Cockpit BPRE Dorganization Chart support 3.70.26<br/>ARCWAY Cockpit Base 3.70.26<br/>ARCWAY Cockpit Base 3.70.26<br/>ARCWAY Cockpit Documentation Modul 3.70.26<br/>ARCWAY Cockpit Documentation Generator OpenDocument<br/>ARCWAY Cockpit Documentation Generator OpenDocument<br/>ARCWAY Cockpit Documentation Generator Vord XML Writh<br/>ARCWAY Cockpit Documentation Generator Vord XML Writh<br/>ARCWAY Cockpit Documentation Generator Vord XML Writh<br/>ARCWAY Cockpit RDC Petri Net Diagram support 3.70.26<br/>ARCWAY Cockpit RDC Petri Net Diagram support 3.70.26<br/>ARCWAY Cockpit Reguirement Module 3.70.26<br/>ARCWAY Cockpit Requirement Module 3.70.26<br/>ARCWAY Cockpit Requirement Module 3.70.26<br/>ARCWAY Cockpit Requirement Module 3.70.26<br/>ARCWAY Cockpit SWOT Modul 3.70.26<br/>ARCWAY Cockpit Specifier Extensions 3.70.26</li> </ul> | T ^ / 66 | ARCWAY AG - HINWEISE ZUR NUTZUNG VON ARCWAY COCKPIT Die Nutzung der Software unterliegt den zwischen der ARCWAY AG und dem Kunden vertraglich vereinbarten Nutzungsbedingungen, die nachfolgend auszugsweise widergegeben sind. Die Widergabe erfolgt allein zu Informationszwecken. Verbindlich sind allein die vereinbarten Nutzungsbedingungen. Danach sind grundsatzlich allein Mitarbeiter des Kunden zur Nutzung der Software in dem vereinbarten Lizenzumfang berechtigt. Bitte vergewissern Sie sich vor Installation der Software, ob Ihr Arbeitgeber eine giltige Lizenz bzw. Evaluationslizenz von der ARCWAY AG erworben hat. Jede unberechtigte Nutzung dieser Software stellt eine Verletzung dieser Nutzungsbedingungen sowie des Urheberrechts der ARCWAY AG dar und kann zu rechtlichen Schritten gegen den unberechtigten Nutzer führen. Bei Fragen zum Lizenzumfang setzen Sie sich bitte mit der ARCWAY AG, Potsdamer Platz 10, D-10785 Berlin, in Verbindung. 1. Nutzungsrecht mer Goftware a. Die ARCWAY AG räumt dem Kunden mit vollständiger Bezahlung der geschuldeten Vergütung das Recht ein, die vereinbarte software in dem nachfolgend festgelegten Umfang einzusetzen. 6. Cenueta alste inschnetzen Leinzelffelte Austeur stenkteit die 6. Cenueta sichte inschnetzen stenkteurstenkteur sontweitet die 6. Cenueta sichte inschnetzen stenkteurstenkteur sontweitet die 6. Ich alszeptiere die Bedingungen der Lizenzvereinbarung ab |          |
|                                                                                                    |          | < Zurück Weiter > Fertigstellen A                                                                                                    | bbrechen |

Figure 3: Review Licenses

5. Click *Finish* to allow the downloading and installing to proceed. A progress dialog will be shown:

#### Updating Software

| Aktualisiere Software                                                             |   |           | $\times$ |  |  |  |  |
|-----------------------------------------------------------------------------------|---|-----------|----------|--|--|--|--|
| Aktualisiere Software                                                             |   |           |          |  |  |  |  |
|                                                                                   | _ |           |          |  |  |  |  |
| Fetching com.arcway.cockpit.gm.rqm3.docget/updates/cockpit/3.7/rqmmodule/plugins/ |   |           |          |  |  |  |  |
| Immer im Hintergrund ausführen                                                    |   |           |          |  |  |  |  |
| Im Hintergrund ausführen Abbrecher                                                | 1 | Details > | .>       |  |  |  |  |

Figure 4: Updating Software

6. Feature versions can be digitally signed by the company that provides them. This makes it easier to verify that the features and plug-ins to be downloaded and installed are from an acceptable supplier.

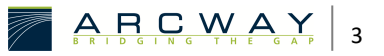

As there is the possibility of harmful or destructive plug-ins, you should only download features from suppliers you trust. Features which are digitally signed by ARCWAY are always trustworthy.

Click **OK** to proceed with downloading and installing.

#### Security Warning

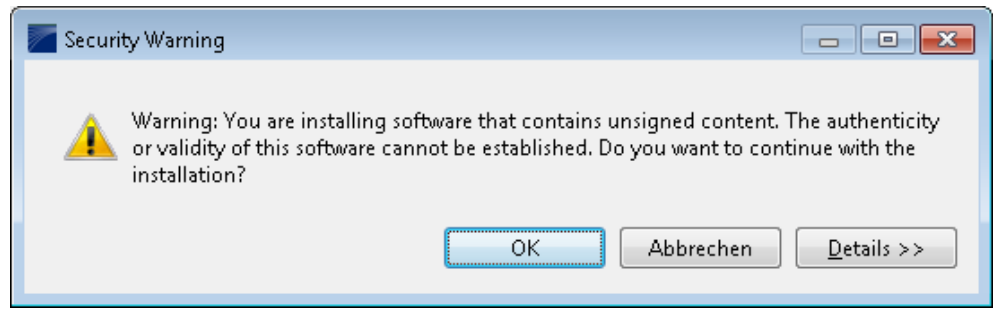

Figure 5: Security Warning

7. Once all the features and plug-ins have been downloaded successfully and their files installed, a new configuration that incorporates these features and plug-ins will be formulated. Click *Yes* when asked to exit and restart the Workbench for the changes to take effect. After restarting you can continue working with your updated version of ARCWAY Cockpit.

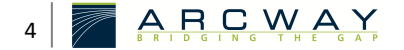